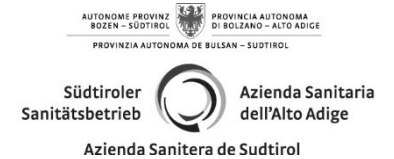

Territorialer Bereich Betrieblicher Dienst für Hygiene und öffentliche Gesundheit (S.I.S.P.)

# ERNEUERUNG/DUPLIKATDESFÜHRERSCHEINSMITKONTEXTBESTIMMTERVERLÄNGERUNG:neueZahlungsformfürMotorisierungsrechte.Für

Es ist nicht mehr möglich die Einzahlungen für **Erneuerung** des Führerscheins mittels Posterlagscheine, sondern nur mittels PagoPa Plattform und Zugriff mittels SPID oder CIE auf das Portal <u>www.ilportaledellautomobilista.it</u> durchzuführen

### Aus diesem Grunde werden Sie gebeten, die Einzahlung wie folgt durchzuführen: Gehen Sie auf das Portal:

www.ilportaledellautomobilista.it

Klicken Sie auf "Accedi al portale" (mittels SPID oder CIE)

Klicken Sie auf "Accesso ai servizi"

Klicken Sie auf "Pagamenti pratiche online PagoPa"

Klicken Sie auf "Nuovo pagamento" Wählen Sie

# "N004-Führerscheinerneuerung"

Klicken Sie auf "Aggiungi pratica al carrello" Bestätigen Sie die Fenster, welche sich öffnen Klicken Sie auf "conferma carrello"

Klicken Sie nochmals auf "conferma carrello" Bestätigen Sie die Fenster, welche sich öffnen Wenn Sie auf "+" klicken, können Sie auswählen, ob Sie online bezahlen oder die Zahlungsaufforderung (=avviso di pagamento) ausdrucken möchten, mit der Sie bei einer Bank bezahlen.

Achtung: Unabhängig von der gewählten Zahlungsart muss der Zahlungsbeleg immer nach der Zahlung ausgedruckt werden. Die nur gültig, Zahlung ist wenn die Steuernummer Zahlers des mit der Steuernummer des Führerscheininhabers übereinstimmt.

### RINNOVO /DUPLICATO PATENTE DI GUIDA CON CONTESTUALE RINNOVO: nuova procedura di pagamento corrispettivi operazioni di motorizzazione.

Non è più possibile effettuare i pagamenti per **rinnovo** della patente di guida tramite il bollettino postale, ma tramite piattaforma PagoPa e accesso al portale <u>www.ilportaledellautomobilista.it</u> tramite SPID o CIE)

Per questo motivo è pregato di effettuare il<br/>pagamento secondo la seguente procedura:<br/>AccedereAccederealportale:

### <u>www.ilportaledellautomobilista.it</u> Cliccare su "Accedi al portale" (trami

Cliccare su "Accedi al portale" (tramite SPID o CIE) Cliccare su "Accesso ai servizi"

Cliccare su "Pagamenti pratiche online PagoPa"

Cliccare su "Nuovo pagamento" selezionare

## "N004-Rinnovo patente"

Cliccare su "Aggiungi pratica al carrello" Confermare le finestre che si aprono Cliccare su "conferma carrello" Cliccare nuovamente su "conferma carrello" Confermare le finestre che si aprono Cliccando su "+" si può scegliere se pagare online o stampare l'avviso di pagamento col quale pagare presso una banca

Attenzione: a prescindere dalla modalità di pagamento scelta, dopo il versamento occorre sempre stampare la ricevuta di pagamento. Il versamento è valido solo se il codice fiscale del pagatore corrisponde al codice fiscale dell'intestatario della patente.

C:\Users\0273206\AppData\Local\Microsoft\Windows\INetCache\Content.Outlook\GD2KN18S\NuovaProceduraPagoPaRINNOVOPate nte\_03-2023.docx